## Inregistrari cheltuieli in avans

## 1. Constante:

Constante generale > Conturi sintetice identificare stoc: Sintetic mijloace fixe – trebuie adaugat contul 471.

## 2. Descriere procedura si configurare machete

Preluarea cheltuielilor in avans in modulul MiFix se face pe baza documentelor de intrare utilizand machetele din Intrari, sau prin initializare stocuri in cazul in care se lucreaza intr-o luna initiala.

Pentru preluare cheltuieli in avans deja inregistrate prin documente de intrare din lunile anterioare se va proceda astfel:

1. o intrare de forma:

- Furnzior nou: "preluare cheltuieli in avans"
- Articol #1 = respectiva cheltuiala, configurata conform fig. 1 si fig. 2
- Cantitate =1, Valoare = valoarea inititala
- Articol #2 = respectiva cheltuiala, configurata conform fig. 1 si fig. 2
- Cantitate = 1, Valoare = minus (-) valoarea inititala
- Verificati ca nu se genereaza nota contabila.

| Caracterizare contabili                                                                                                    | a articole                                                                                                    |                                                                           |                                    |
|----------------------------------------------------------------------------------------------------|----------------------------------------------------------------------------------------------------|---------------------------------------------------------------------------|------------------------------------|
| <u>D</u> enumire pentru identificare<br><u>C</u> onturi utilizate Da <u>t</u> e ge                                           | Cheltuieli in avans 628<br>enerale                                                                                        |                                                                           | Lesire<br>Modific                  |
| 1 Cont reprezentativ<br>471                                                                                                  | 2 Imbunatatiri<br>                                                                                                    | <mark>3</mark> Cheltuieli<br>628                                          | <mark>4</mark> Venituri<br>708     |
|                                                                                                    | 5 Reevaluari<br>                                                                                                    | <mark>6</mark> Diminuare stoc<br>628                                      | 7 Chelt.TVA diminuari<br>          |
|                                                                                                    | 8.Dif. rotunjire pret<br>                                                                                                 |                                                                           | <mark>9</mark> - Amortizare<br>471 |
| Accize si taxe calcul<br>Accize calculate la ir<br>Accize si taxe calcul<br>Accize si taxe in regi<br>Accize si taxe in regi | ate la vanzare<br>ntrarea in gestiune, fara a<br>ate la intrarea in gestiune<br>m ANTREPOZIT<br>ate la intrarea din ANTRE | fectarea PU achizitie<br>, fara afectarea PU acl<br>POZIT, cu modificarea | hizitie<br>PU achizitie            |
| Descarcare de gestiu                                                                                                    | ne la iesirea din firma?                                                                                                  | Nu                                                                        |                                    |
| Inregistrari supliment<br>Va apare in jurnalul c                                                                             | are de incarcare/descarc<br>le cumparari pentru activi                                                                    | are cont diferente la va<br>itatea de baza                                | anzare   ?<br>Da                   |
|                                                                                                    |                                                                                                    |                                                                           |                                    |

| Car                          | acterizare contabila                                                                                                    | a articole                                                                                        |        |                   |
|------------------------------|----------------------------------------------------------------------------------------------------|---------------------------------------------------------------------------------------------------|--------|-------------------|
| <u>D</u> er<br><u>C</u> or   | numire pentru identificare<br>nturi utilizate Da <u>t</u> e ge                                                                                                    | Cheltuieli in avar<br>nerale                                                                      | ns 628 | lesire<br>Modific |
|                              | Formarea pretului de inre                                                                                                    | gistrare contabil                                                                                 | a      |                   |
| Contine diferente de pret Nu |                                                                                                    | TVA neexigibil<br>nu are !<br>pe toata valoarea<br>numai pe adaos<br>La analiticul fiecarui %TVA, |        |                   |
|                              | Metoda de gestiune       FIFO - primul intrat, primul iesit         LIFO - ultimul intrat, primul iesit         PMP - pret mediu ponderat         IDS - identificare specifica         VALORIC - fara evidenta cantitativa |                                                                                                   |        | ativa             |

Fig. 2

2. in Rezolvare mijloace fixe:

se identifica articolele de cheltuieli in avans nou introduse, fiind marcate cu semnul "?". Trebuie intrat pe fiecare si trebuie rezolvate similar cu modul in care se rezolva mijloacele fixe.
introduceti clasele noi: "Cheltuieli in avans x luni" cu prescurtarea CHAVx (puteti separa cheltuielile pe clase in functie de durata de repartizare: x = 3, 6, 12 luni, etc.)

- completati valoarea deja repartizata la "Amortizare precedenta", data initializarii cheltuielii si perioada ramasa de repartizat, in luni.

- verificati nota contabila generata, care trebuie sa fie de tipul : 6xx=471

Dupa repartizarea integrala in luna n, in luna urmatoare n+1 se face iesirea articolului prin diminuare de stoc cu cont corespondent 471 fara generare de nota contabila iar prin rulare Refacere stocuri/solduri articolul (din modulul Service > Avarie) va fi sters automat din modulul MFix.

Listele de control sunt anexate, se importa si se vor gasi in Liste>Miscari, in submeniul listelor pentru mijloace fixe.

Pentru fiecare cont de cheltuiala trebuie facuta cate o caracterizare contabila.

| :Domeniu web                                                                                                    |                                                                                                    | $\sim$                          | ~               |
|----------------------------------------------------------------------------------------------------|----------------------------------------------------------------------------------------------------|---------------------------------|-----------------|
| Pozitii evidentiate in MIFIX la gestiunea "COMPARTIMENT<br>AVANS 628", intrate in 01.07.2010 cu pretul de 600 lei<br>Cod clasificare<br>CHAV     Eisa pentru linia curenta | 1" tip contabil "CHELTUIELI IN                                                                                      |                                 |                 |
| Nr.     Nr.     Iny     pusin func     Amortiz.prec.     Neutil.prec.     DUE       1     112     7     2010     0     6                                                   | rif- Generare din stoc - Tran<br>GU2/2 Tip amortizare Stare Responsabil Cantrezo<br>100 AL (liniar) Amortiz in curs | isferat I                       | , <sup>20</sup> |
|                                                                                                    | Mentor Inregistrari contabile pentru<br>Debit Credit Valoare                                                        | u documentul curent             | Jurnal/Nota     |
|                                                                                                    | 628 471 100,00                                                                                                    | Imobilizari-112 Domeniu web-/(1 | 12) J25 / NC25  |